# "编程猫杯"第二届大湾区青少年信息学

## 编程认证暨竞赛活动

## GP (图形化编程)线上答题操作指南

## 一、设备要求

### 1、电脑配置建议

- Win7 以上/Mac OS 10.9 以上操作系统笔记本电脑或台式机
- 配备摄像头和麦克风
- 网络带宽单台电脑独享带宽 1M
- CPU i3 1.7G 以上
- 内存 4G 以上

### 2、软件配置要求

• 谷歌 Chrome 浏览器 (55 内核以上版本)

下载地址: <u>https://www.google.cn/intl/zh-CN/chrome/</u>

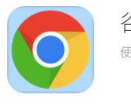

谷歌浏览器Chrome 使用[Google]浏览器,完美体验编程的炫酷新科技!

立刻下载

- 3、设备检测
- 设备检测入口

——进入答题之前, 在页面右上角找到"设备检测"入口。

| "编程猫杯"第二届BBC | C活动     |                       | Repuese ( |
|--------------|---------|-----------------------|-----------|
|              | 待完成 已完成 |                       | 设备检测入口    |
|              |         |                       |           |
|              |         |                       |           |
|              |         | 设备检测向导                |           |
|              |         | 为保证考试顺利进行,请配合完成如下测试吧~ |           |
|              |         |                       |           |
|              |         |                       |           |
|              |         |                       |           |
|              | 网络与设备检测 | 摄像头检测 麦克风检测           |           |
|              |         |                       |           |
|              |         | 开始检测                  |           |

——根据操作指引分别对"网络"、"摄像头"和"麦克风"进行检测,如有 某项未通过检测,可点击指引进行解决。如无法解决,建议更换答题设备。

|                   | 1 <b>()</b> .                |                                    |  |
|-------------------|------------------------------|------------------------------------|--|
|                   | 电脑设备检测不通过,无法进行考试。            |                                    |  |
|                   | 重新检测 直接进入                    |                                    |  |
|                   | 系统版本: Windows 10.0           | 🥑 通过                               |  |
|                   | 浏览器: Chrome (91.0.4472.77)   | <ul> <li>通过</li> <li>通过</li> </ul> |  |
| 网络与设备检测           | 浏览器内核: Chromium              |                                    |  |
|                   | 网络:上行网速0.73 Mbps 下行0.24 Mbps | 🕑 通过                               |  |
| <b>2</b><br>摄像头检测 | 摄像头<br>服像头图不手图像              | 😵 异常 解决方案                          |  |
| 「東古田長田」           | 查看解决方望<br>夏第2条制度重新不到         |                                    |  |

## ● 摄像头及麦克风权限开放

——在谷歌浏览器的网址栏左上角,点击"锁头"样式的按钮,确认摄像头及麦克风已开放"允许"权限。

| test.codemao.cn/bbcc/tes    | st        |
|-----------------------------|-----------|
| 连接是安全的                      | ×         |
| 您发送给这个网站的信息(例如密码<br>外泄。了解详情 | B或信用卡号)不会 |
| ■ 摄像头                       | 允许 ▼      |
| ● 麦克风                       | 允许 ▼      |
| ●) 声音                       | 自动(默认) 🔻  |
| 证书 (有效)                     |           |
| 🍪 (使用了 15 个) Cookie         |           |
| 🔹 网站设置                      |           |

二、答题流程

## 1、考试系统登入

——请使用组委会分发的账号及密码登录答题系统。

| ※ 经 任 社 林 "                 | "编程猫杯"第二届BBCC活动 |
|-----------------------------|-----------------|
| ・ 3冊 7王 3田 17               | 考试账号            |
| 第二届BBCC                     | 登录              |
|                             | 手机导致荣           |
| "编程编杆"第二届大湾区青少年信息学编程认证整党赛活动 |                 |

## 2、进入候考页面

——核对个人信息无误后可进入答题。

|                                         | 考生信息         |                             |  |
|-----------------------------------------|--------------|-----------------------------|--|
| 开考时间: 2021-01-15 18:00:00<br>考试时长: 40分钟 | 卷面总:<br>考试名: | 分: 100分<br>称: 试 程能力素养测<br>试 |  |
|                                         | 开始考试         |                             |  |

**候考** 考试开始前,请考生**在此页面耐心等待**。

3、进入答题页面

——客观题作答, 点击"下一题"即可跳转至相应题目。

| 编程能力素养测试                     |              | ② 剩余时间 00:38:08 |
|------------------------------|--------------|-----------------|
| 答题卡 論病 ■ 己等 ■ 未著 □           | 单项选择题(5分)    | ☑ 我要交卷          |
| 答题进度 1/16<br>1/16题,满分100分    | C 10.000 1X  |                 |
| - 单项选择题                      |              |                 |
| 1 2 3 4 5                    | ▶ 当开始被点击     |                 |
| 6 7 8 9 10                   | D 重复执行       |                 |
| - 判断题                        | 544 1 B      |                 |
| 11 12 13 14 15               | 点击选项作答       |                 |
| <ul> <li>图形化编程操作题</li> </ul> |              |                 |
| 16 点击是                       | 四号或 下一题 切换题目 |                 |
|                              |              |                 |

#### -程序操作题作答

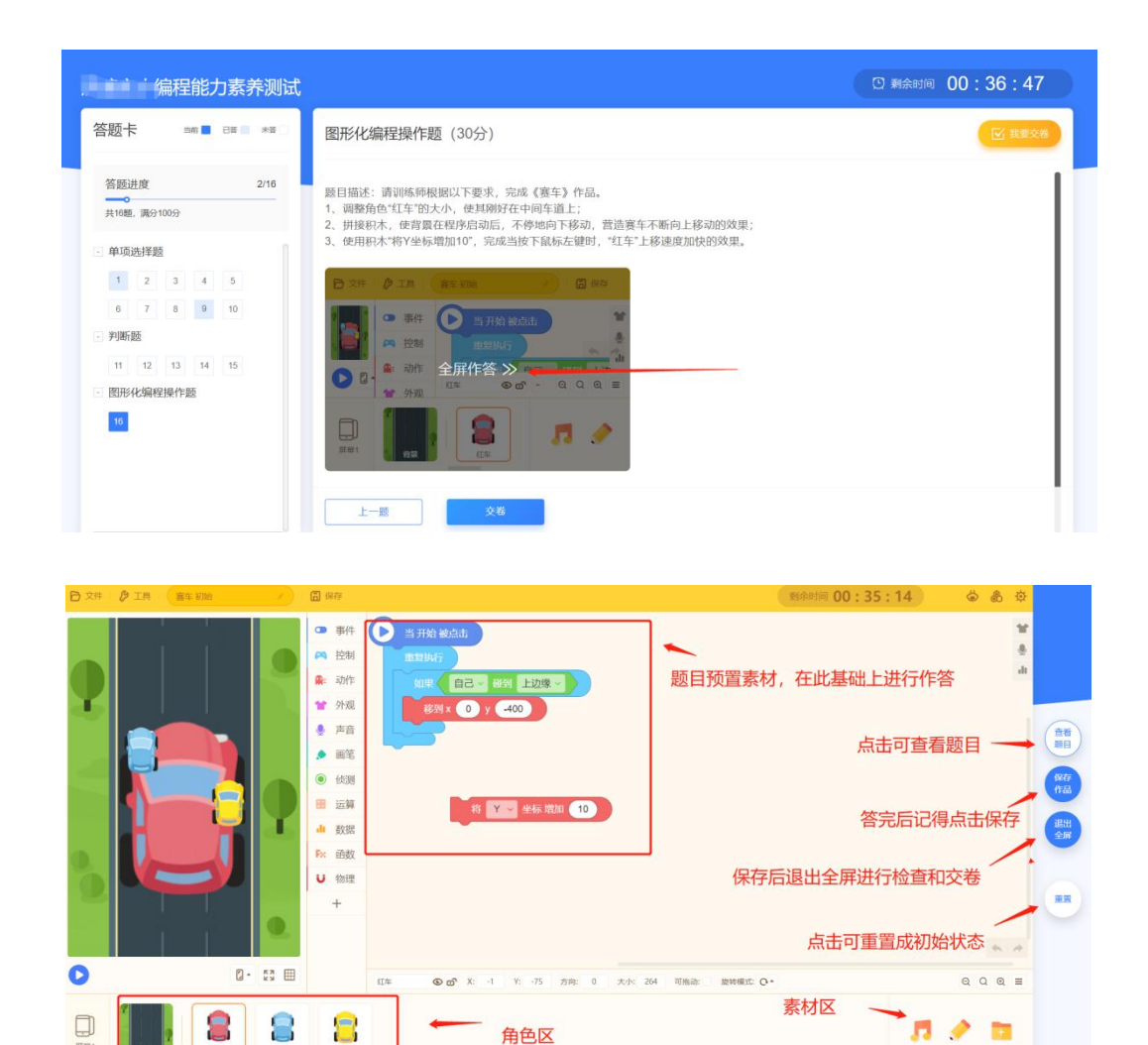

—答题时间截止后系统将自动收卷,提前打完亦可自主交卷(点击"我要交

卷"按钮)

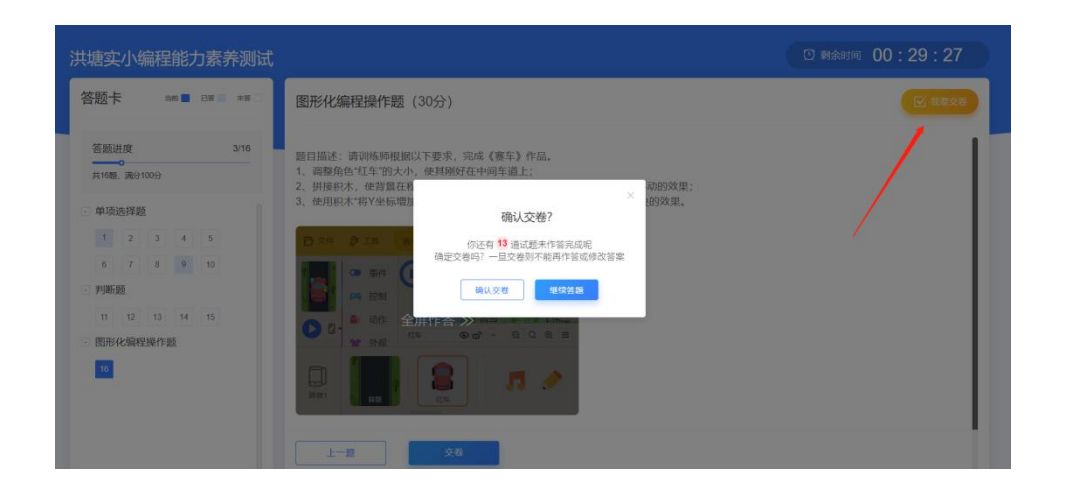

#### 三、注意事项

#### 1、答题前

检查浏览器(下载方式: https://www.google.cn/intl/zh-CN/chrome/)
 每台电脑提前安装谷歌浏览器对于使用 xp 系统的电脑,推荐使用最新版如
 下任何一款浏览器: 360 安全浏览器、360 极速浏览器、qq 浏览器。

#### ● 检查网络

请提前检查网络情况,避免影响正常答题。

● 检查账号

请务必在提前核对登陆账号,使用组委会分发的专用账号密码进行登录。

2、答题中

#### ● 中途退出操作

如过程中遇到电脑问题无法继续答题,在答题时间未结束且未提交试卷前,可以刷新或关掉当前页面,重新登入不影响继续作答。

#### ● 程序操作题答题注意

在编辑器页面上答题时,系统每隔5分钟会自动保存作品,如遇到网络不佳的情况,建议关键步骤做完后经常点击"保存作品"。如果发现编辑器内的题目 内容与实际操作题目不符,请先"重置题目"确认无误后再进行作答。

## 3、答题后

## ● 自动交卷

作答页面右上角将会提示剩余作答时间,考试时间结束系统将自动收卷,如 遇交卷时页面卡顿无需理会,正常关闭页面即可,不影响系统收卷。